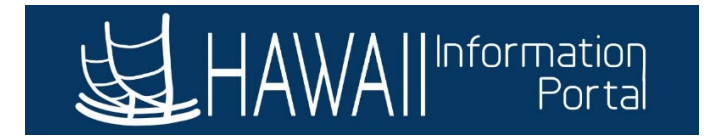

## Request Extended Absence on Behalf of Employee HR Administrator

1. Navigate to NavBar> Navigator> Global Payroll & Absence Mgmt> Payee Data> Maintain Absences> Request Extended Absence

| 200           | Add To 👻 🏲 🙆<br>Notification NavBar |
|---------------|-------------------------------------|
| NavBar: Nav   | rigator 🔅                           |
|               | 🖕 Maintain Absences 🚡               |
| Recent Places | Absence Event                       |
| B.            | Create and Maintain Absences        |
| Navigator     | Request Extended Absence            |
|               | Administer Extended Absence         |
|               | Review Absence Balances             |
|               |                                     |

2. Search for Employee by Empl ID or any of the Search Criteria

| Find an Existing Value              | 9             |
|-------------------------------------|---------------|
| <ul> <li>Search Criteria</li> </ul> |               |
| Empl ID                             | begins with 🖌 |
| Empl Record                         | = •           |
| Name                                | begins with 🖌 |
| Last Name                           | begins with 🖌 |
| Second Last Name                    | begins with 🖌 |
| Alternate Character Name            | begins with 🖌 |
| Middle Name                         | begins with 🗸 |
| Case Sensitive                      |               |

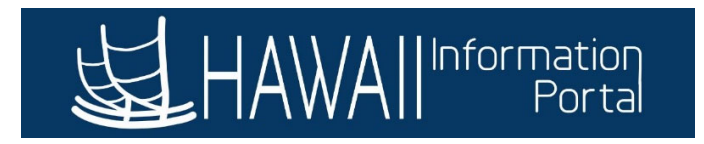

## 3. Enter Extended Absence Request Details then click Submit

| To create your request, complete                                                                                                    | the information in the             | Extended Absence R     | equest Details    |                |                                |
|----------------------------------------------------------------------------------------------------|------------------------------------|------------------------|-------------------|----------------|--------------------------------|
| section and select save for later of<br>be managed or viewed at a later                                                                                                    | or submit the request for<br>time. | or approval. Additiona | I information may |                |                                |
|                                                                                                    |                                    |                        |                   |                |                                |
| Extended Absence Reque                                                                                                    | est Details ⑦                      |                        |                   |                |                                |
| *Sta                                                                                                    | ort Date 04/01/2021                | <b>m</b>               |                   |                |                                |
| *Expected Retur                                                                                                    | m Date 04/15/2021                  |                        |                   |                |                                |
| Actual Retur                                                                                                    | m Date                             |                        |                   |                |                                |
| Actual Netur                                                                                                    | EMI A SICK                         | AT                     | ~                 |                |                                |
| *Absonce                                                                                                    | Mamo FMLA Contin                   | nuous FA               | ×                 |                |                                |
| *Absence F                                                                                                    | Reason Sick Person                 | al                     | ~                 |                |                                |
|                                                                                                    |                                    | <u></u>                |                   |                |                                |
| State of Hawaii FMLA Eligit                                                                                                    | bility                             |                        |                   |                |                                |
| State of Hawaii FMLA Eligi                                                                                                    | bility                             |                        |                   |                |                                |
| Absence Requests                                                                                                    | bility                             |                        |                   | <br> ∢ ∢ 1-    | -1 of 1 🗸 🕨 🕨   View           |
| Absence Requests          Absence Requests         Image: Constraint of the second second seco | Status                             | Start Date             | End Date          | Process Action | -1 of 1 ↓ ▶ ▶ I View           |
| State of Hawaii FMLA Eligi<br>Absence Requests<br>Absence Request ⑦                                                                                                    | Status                             | Start Date             | End Date          | Process Action | 1 of 1 v b b I View            |
| State of Hawaii FMLA Eligi<br>Absence Requests<br>Absence Request ⑦                                                                                                    | Status                             | Start Date             | End Date          | Process Action | -1 of 1 v b b i View<br>Voided |
| Absence Requests          Absence Requests         Image: Constraint of the second second seco | Status                             | Start Date             | End Date          | Process Action | -1 of 1 View<br>Voided         |
| State of Hawaii FMLA Eligil                                                                                                    | bility Status                      | Start Date             | End Date          | Process Action | -1 of 1 ∨ ▶ ▶ I View<br>Voided |
| State of Hawaii FMLA Eligil                                                                                                    | Status                             | Start Date             | End Date          | Process Action | -1 of 1 v view<br>Voided       |
| State of Hawaii FMLA Eligi<br>Absence Requests          Absence Request ⑦         Image: Q         Absence Requests         Absence Requests                                                                                                    | Status                             | Start Date             | End Date          | Process Action | -1 of 1 ∨ ► ► I View<br>Voided |
| State of Hawaii FMLA Eligi<br>Absence Requests<br>B Q<br>Absence Requests<br>Requestor Comments                                                                                                    | bility Status                      | Start Date             | End Date          | Process Action | -1 of 1 v view<br>Voided       |
| State of Hawaii FMLA Eligit         Absence Requests         Image: Contemportal contemportal contemportemportal contemportemportal contemportal contemportal contemporte                                    | Status                             | Start Date             | End Date          | Process Action | -1 of 1 ✓ ► ► I View<br>Voided |

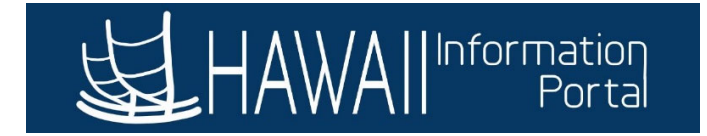

4. Click Yes to confirm

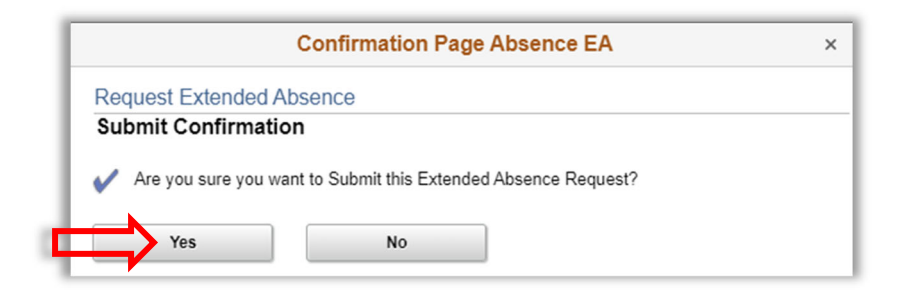

5. Click **OK** to return to Request <u>Extended Absence page</u>

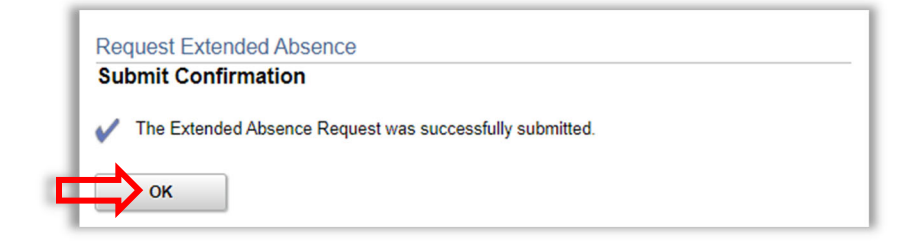

| Request Extended Absence                 | equest Extended Absence |  |  |  |  |
|------------------------------------------|-------------------------|--|--|--|--|
| View Request Status and Approval Details | Is                      |  |  |  |  |
|                                          |                         |  |  |  |  |
| Extended Absence Request Deta            | ails ⑦                  |  |  |  |  |
| Request                                  | 17657                   |  |  |  |  |
| Start Date                               | 04/01/2021              |  |  |  |  |
| Expected Return Date                     | 04/15/2021              |  |  |  |  |
| Actual Return Date                       |                         |  |  |  |  |
| Absence Type                             | FMLA SICK AT            |  |  |  |  |
| Absence Name                             | FMLA Continuous EA      |  |  |  |  |
| Absence Reason                           | Sick Personal           |  |  |  |  |
| Status                                   | Submitted               |  |  |  |  |
| State of Hawaii FMLA Eligibility         |                         |  |  |  |  |